1/3

Cet article a été validé le 03/05/2022

# Adapter son tableau de bord

Lors de la connexion à la plate-forme de formation Madoc, la première page qui s'affiche est la **page** d'accueil, aussi appelé **Tableau de bord**.

Cette page peut être personnalisée des blocs qui viendront ajouter des informations et des fonctionnalités au tableau de bord.

# Personnaliser votre tableau de bord

|                                                                                                    | Réinitialiser la page                                                    |                                                      |                                    |                         |
|----------------------------------------------------------------------------------------------------|--------------------------------------------------------------------------|------------------------------------------------------|------------------------------------|-------------------------|
| Tableau de bord                                                                                                    | Neimilaiber la page                                                      | (                                                    | 2 + Ajouter un                     | bloc                    |
|                                                                                                    |                                                                          |                                                      | Roîta à out                        | tile da                 |
| Ajouter un bioc                                                                                                    |                                                                          |                                                      | boite a out                        | uis Ŧ                   |
| Menu de cours personnalisé                                                                                                    | + + ×                                                                    |                                                      |                                    |                         |
| Service de Production et d'Innovation Numérique (SPIN)                                                                                                    | D                                                                        |                                                      |                                    |                         |
| Bac à sable de Damien (BACSABLEDAM)                                                                                                    |                                                                          |                                                      |                                    |                         |
| Formations SPIN<br>Formation Madoc - EYEMPLE d'espace de cours (ExerciceMadocEYEMPLE)                                                                                                    |                                                                          |                                                      |                                    |                         |
| Formation Madoc - Extended de codis (ExerciceMadocExemple)                                                                                                    |                                                                          |                                                      |                                    |                         |
| Formation Madoc - Espace d'exercice 2 (ExerciceMadoc2)                                                                                                    |                                                                          |                                                      |                                    |                         |
| Ressources SPIN                                                                                                    |                                                                          |                                                      |                                    |                         |
| Exemple d'espace de cours (format Tuile) (SPE:EXEMADOC-TUILE)                                                                                                    |                                                                          |                                                      |                                    |                         |
| Exemple d'espace de cours (format Edwiser) (SPE:EXEMADOC-EDWISER)<br>Exemple d'espace de cours (format Sections réduites) (SPE:EXEMADOC-SECTIONSREDUI                                                                                             | TES)                                                                     |                                                      |                                    |                         |
| Exemple d'espace de cours (format Boutons) (SPE:EXEMADOC-BOUTONS)                                                                                                    | ,                                                                        |                                                      |                                    |                         |
| Exemple d'espace de cours (format Thématique) (SPE:EXEMADOC-THEMATIQUE)                                                                                                    |                                                                          |                                                      |                                    |                         |
| Exemple d'espace de cours (format Menutopic) (SPE:EXEMADOC-MENUTOPIC)                                                                                                    |                                                                          |                                                      |                                    |                         |
| Exemple d'espace de cours - sciences (EXEMADOC-SC)                                                                                                    |                                                                          |                                                      |                                    |                         |
| Entraînement à Madoc (TEMPMADOC)                                                                                                    |                                                                          | 2                                                    |                                    |                         |
| Espace d'auto-formation à Madoc (DEMOMADOC)                                                                                                    |                                                                          |                                                      |                                    |                         |
|                                                                                                    |                                                                          |                                                      |                                    |                         |
| personnaliser le tableau de bord, activer le mode é                                                                                                    | édition : Mode                                                           | d'éditior                                            |                                    |                         |
| personnaliser le tableau de bord, activer le mode é<br>ajouter de nouveaux blocs dans Ela zone centrale                                                                                                    | édition : Mode                                                           | d'édition                                            | locs à dro                         | oite en                 |
| oersonnaliser le tableau de bord, activer le mode é<br>ajouter de nouveaux blocs dans la zone centrale<br>Ajouter un bloc                                                                                                    | édition : Mode                                                           | d'édition                                            | locs à dro                         | oite en                 |
| personnaliser le tableau de bord, activer le mode é<br>ajouter de nouveaux blocs dans la zone centrale<br>Ajouter un bloc<br>cliquant sur les boutons                                                                                             | édition : Mode<br>e ou dans <sup>il</sup> le ti<br>situ                  | d'édition<br>roir des b<br>és dans d                 | llocs à dro                        | oite en                 |
| personnaliser le tableau de bord, activer le mode é<br>ajouter de nouveaux blocs dans la zone centrale<br>cliquant sur les boutons                                                                                                    | édition : Mode<br>e ou dans <sup>il</sup> le ti<br>situ                  | d'édition<br>roir des b<br>és dans d                 | llocs à dro                        | oite en<br>s respective |
| personnaliser le tableau de bord, activer le mode é<br>ajouter de nouveaux blocs dans la zone centrale<br>Ajouter un bloc<br>cliquant sur les boutons<br>déplacer les blocs de la zone centrale vers le tiroin                                    | édition : Mode<br>e ou dans le ti<br>situ<br>r à droite en ut            | d'édition<br>roir des b<br>és dans d<br>ilisant l'ic | llocs à dro<br>ces zones<br>cône 🕈 | oite en<br>s respective |
| personnaliser le tableau de bord, activer le mode é<br>ajouter de nouveaux blocs dans la zone centrale<br>cliquant sur les boutons<br>déplacer les blocs de la zone centrale vers le tiroir<br>supprimer les blocs inutiles en ouvrant le menu d' | édition : Mode<br>e ou dans le ti<br>situ<br>r à droite en ut            | d'édition<br>roir des b<br>és dans d<br>ilisant l'ic | olocs à dro<br>ces zones<br>cône 🕈 | oite en<br>respectiv    |
| personnaliser le tableau de bord, activer le mode é<br>ajouter de nouveaux blocs dans la zone centrale<br>cliquant sur les boutons<br>déplacer les blocs de la zone centrale vers le tiroin<br>supprimer les blocs inutiles en ouvrant le menu d  | édition : Mode<br>e ou dans e ti<br>situ<br>r à droite en ut<br>'actions | d'édition<br>roir des b<br>és dans d<br>ilisant l'ic | olocs à dro<br>ces zones<br>cône 🕈 | oite en<br>Frespectiv   |

Les modifications que vous apportez sur votre tableau de bord ne sont visibles que par vous. Chaque utilisateur sur Madoc (personnel ou étudiant) a son propre tableau de bord.

Il est possible de réinitialiser le tableau de bord en cliquant sur le bouton

Réinitialiser la page

# Une sélection de blocs utiles

#### Le bloc Vue d'ensemble des cours

Le bloc **Vue d'ensemble des cours** liste les espaces de cours auxquels on a accès et propose divers réglages pour les trier et les afficher :

- 🗷 : ce bouton permet de filtrer les espaces de cours affichés selon qu'ils correspondent à des cours **passés**, **en cours** ou à **venir**.
- 본 : ce bouton permet de trier les espaces de cours affichés dans l'ordre alphabétique de leur intitulé ou selon la récence de son accès.
- 🗵 : ce bouton permet de modifier l'apparence de la liste des cours affichés

#### Note

A droite de chaque cours, le bouton permet d'ajouter le cours à ses favoris. Le bouton permet d'afficher dans le bloc **Vue d'ensemble des cours** les seuls cours en favoris.

## Le bloc Accessibilité

## Calendrier

**Cours consultés récemment** 

# **Documentation annexe**

- Article de la documentation officielle de Moodle
- Documentation de l'Université de Starsbourg sur le tableau de bord et le bloc Vue d'ensemble des cours
- Documentation de l'Université Bretagne Sud

## Retour à la FAQ Retour au guide de l'utilisateur Madoc

Permanent link: https://wiki.univ-nantes.fr/doku.php?id=madoc:guide:2-adapter\_son\_tableau\_de\_bord\_madoc4&rev=1716995515

Last update: 2024/05/29 17:11

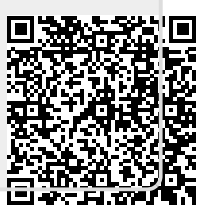